Beschreibung der Nutzung des Internetdienstes IDEV (Internet Datenerhebung im Verbund) zur Übermittlung der elektronischen Daten der Schulstatistik Schleswig-Holstein

Hinweis: Die Statistikdaten dürfen nicht mit einem Rechner erstellt werden, der direkt mit dem Internet verbunden ist!

1. **Erstellen** Sie die **Statistikdateien** für Schüler, entlassene Schüler, besondere Maßnahmen, Lehrer, Fächer, und Oberstufe auf dem dafür vorgesehenen Rechner und speichern Sie die Dateien auf einem Speicherplatz auf Ihrem Rechner ab.

2. Öffnen Sie den Internetexplorer des mit dem Internet verbundenen Rechners und öffnen Sie die Seite <u>www.statistik-nord.de</u>.

| 🖹 🗟 🏠 🔎                                                                                                    | Suchen 🤺 Favorite                                                                                                    | • 🤣 🍰 🖻 • 🔜 🚺 🛍                                                                                                    |                                                                                                    |
|----------------------------------------------------------------------------------------------------|----------------------------------------------------------------------------------------------------|----------------------------------------------------------------------------------------------------|----------------------------------------------------------------------------------------------------|
| atistik-nord.de/                                                                                                    |                                                                                                    |                                                                                                    |                                                                                                    |
| Konteld   Übersicht                                                                                                    |                                                                                                    | Schwift: 🗰 📼 Standard 💌 Aupwählen 🕨                                                                                                    | Stichwort eingeben Suchen 🕨                                                                                                    |
| Der Norden ediktr                                                                                                    | tatistisches Amt<br>r Hamburg und<br>chleswig-Holstein                                                                                                    |                                                                                                    |                                                                                                    |
| Daten Pu                                                                                                    | blikationen + Se                                                                                                    | rvice Erhebungen Wahlen Über uns                                                                                                    |                                                                                                    |
| Herzlich willkon                                                                                                    | nmen beim                                                                                                    | Pressemeldungen                                                                                                    | Statistik-Browser                                                                                                    |
| Das Statistische Am<br>Schlenwig-Holtein<br>Nord – ist für beide L<br>Dienstleistungseinich<br>debiet der Anflicher<br>Restand an aktraller<br>Restand an aktraller<br>Hansburg und Schler<br>Hansburg und Schler<br>Hansburg und Schler<br>Informationen. | <ul> <li>dir Hamburg und<br/>das Statistikami<br/>Ander die zehtrale<br/>Rhung uuf dem<br/>Statistik. Es<br/>Statistik. Es<br/>Statistik. Es<br/>Aufden über<br/>wich Holstein<br/>wich Holstein<br/>wich Holstein<br/>wich Holstein</li> </ul> | Image       Image       Image <td< td=""><td>Thema augwählen  C Thema augwählen C Thema augwählen C Produkt aufwählen C C Cuerverweise C Cuerverweise C Cuer</td></td<> | Thema augwählen  C Thema augwählen C Thema augwählen C Produkt aufwählen C C Cuerverweise C Cuerverweise C Cuer |
| Barrierefreiheit   Suche                                                                                                    | Impressum   AGB   Hin                                                                                                    | weisformular (RSS                                                                                                    | A nach oben                                                                                                    |
|                                                                                                    |                                                                                                    |                                                                                                    | _                                                                                                    |

Klicken Sie auf Erhebungen

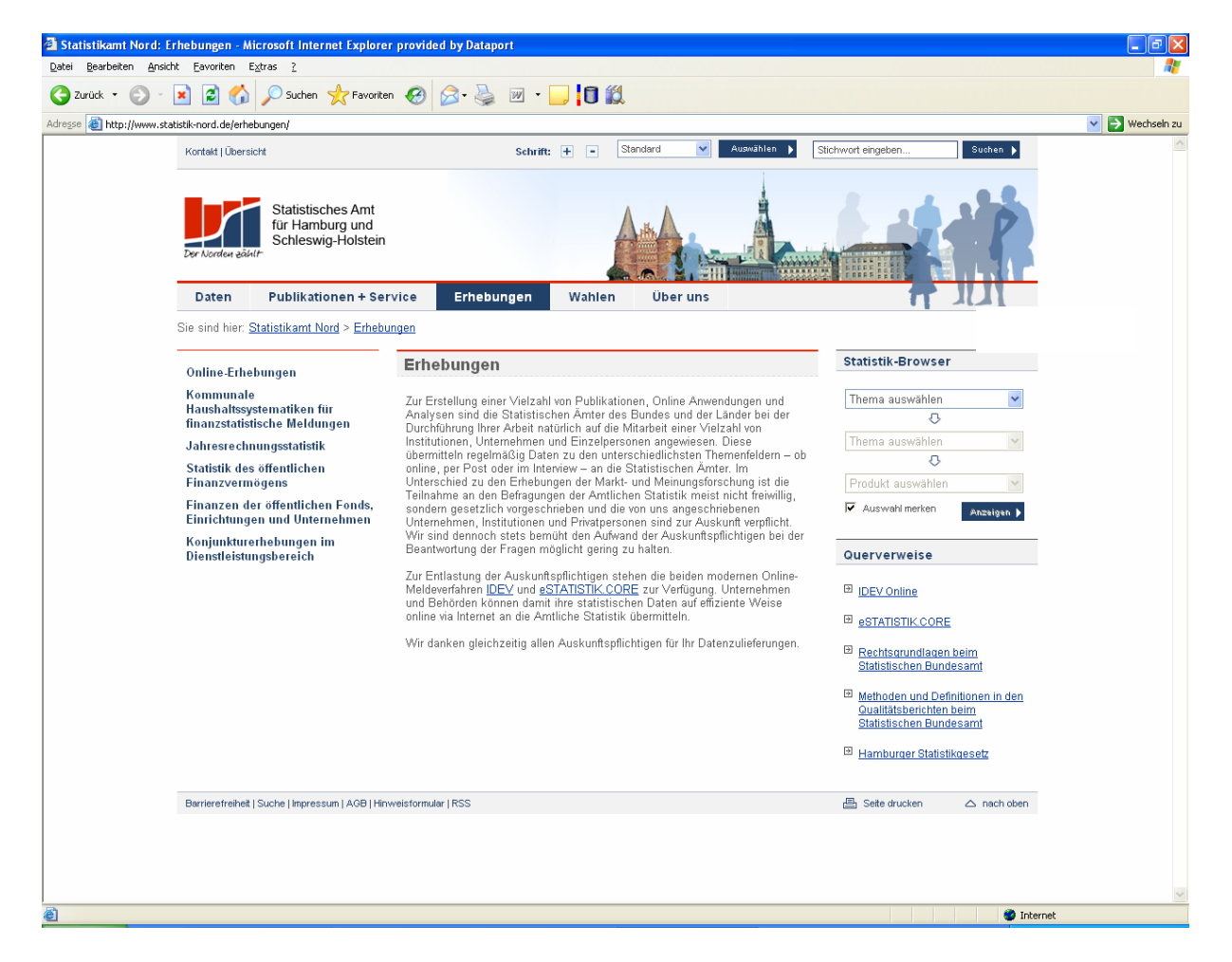

Klicken Sie auf IDEV-Online

3. Sie werden automatisch weitergeleitet auf einen Server des Statistischen Landesamtes Mecklenburg-Vorpommern, die dieses Projekt für uns eingerichtet haben. Hier wird die **Anmeldeseite** angezeigt.

| Adresse 🕘 https://idev.statistik-mv.de/idev/Index_hh_sh.                                                                               | jsp                                                                                                    | 🖌 Link                                                                                                    |
|----------------------------------------------------------------------------------------------------|----------------------------------------------------------------------------------------------------|----------------------------------------------------------------------------------------------------|
| <b>STATISTISCHE ÄMTER</b><br>Des bundes und der Länder                                                                                 | In                                                                                                    | im Verbund IDEV                                                                                                    |
| Statistisches Amt<br>für Hamburg und Schleswig-Holst                                                                                   | ein                                                                                                    |                                                                                                    |
| Links                                                                                                    | Anmelden                                                                                                    | Technische Voraussetzungen /<br>Online-Hilfe                                                                                                    |
| Internetangebot des Statistischen Amtes für<br>Hamburg und Schleswig-Holstein                                                          | Geben Sie bine Inre Benutzerkennung und das Passwort ein.<br>Keimung<br>Passwort<br>Login Zurücksetzen<br>Sollten Sie noch kein registrierter Anwender sein, können Sie<br>unser Angebol über den Gastzugang testen:<br>Kennung Passwort<br>Hamburg gast_jhh gast_jhh<br>Schleswig-Hollstein gast_sh gast_sh | Diese Anwendung funktioniert nur mit<br>dem<br>Microsoft mitternet Explorer ab der<br>Version 5.5 oder<br>Firefox-Browser ab 1.0,<br>wobei einige Optionen richtig<br>eingestellt sein müssen<br>Lesen Sie hierzu unsere <u>Pirowser-</u><br>Hilfe und <u>Pischertnet/shinweise</u> .<br>Die wichtigsten Hinweise zur<br>Handhabung des Systems<br>können Sie in der Kurzhifte (2 Seiten,<br>golf-Format) nachliesen. |
| Achtung für die Nutzer des                                                                                                    | De de la companya de la companya de la companya de la companya de la companya de la companya de la companya de                                                                                                    | aller Funktionen finden Sie in der<br><u>Online-Hilfe</u> .                                                                                                    |
| Monatsberichtes im KFZ- und Einzelhandel:<br> Falls die Anmeldung nicht gelingt,<br>stellen Sie bitte Ihrer Kennung<br>eine "D" voran. | Registrieren<br>Wenn Sie noch keine Benutzerkennung haben, aber für eine<br>der angeborenen Stallstiken melden wollen, registrieren Sie<br>sich bitte hier.<br>Registrieren                                                                                                    | Ansprechpaniter i roome<br>Bei technischen und<br>organisatorischen Fragen wenden<br>Sie sich<br>bitte an die <u>Koordineungsstelle im</u><br>bitte an die <u>Koordineungsstelle im</u><br>statistischen Anfür Hamburg<br>und Schleswig-Holstein. Tel.: 0 40 /<br>42831 2247 .<br>Bei fachlich-inhaltlichen Fragen zu                                                                                                 |
|                                                                                                    |                                                                                                    | ihrer Statistik wenden Sie sich<br>bitte an ihren Sachbearbeiter, den Sie<br>im Erhebungsbogen<br>ersehen können.                                                                                                    |

4. Tragen Sie bitte die vom Statistkamt Nord übermittelten **Zugangsdaten** (Kennwort und Passwort) in die Felder ein und klicken sie auf "Login".

## 5. Klicken Sie auf Ihren Schulnamen

| Adresse 🙆 https: |                              |                   |         |        |              |
|------------------|------------------------------|-------------------|---------|--------|--------------|
| IDEV             | Benutzerdaten 🔻              | Formularauswahl 🔻 | Hilfe 🔻 | Logout |              |
| Melder: 010010   | )1001, Schule                |                   |         |        |              |
| Auswahl E        | Berichtspflicht<br>►Schule ) | tiger<br>ĸv ◀     |         |        | Hier klicken |

6. Klicken Sie auf die die sog. EVAS-Nr.

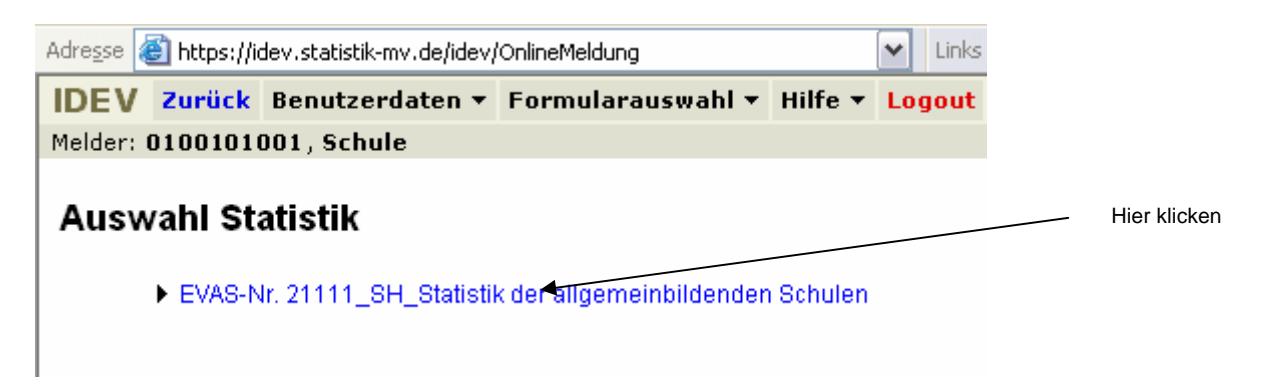

7. Wählen Sie den Berichtszeitraum September 2009

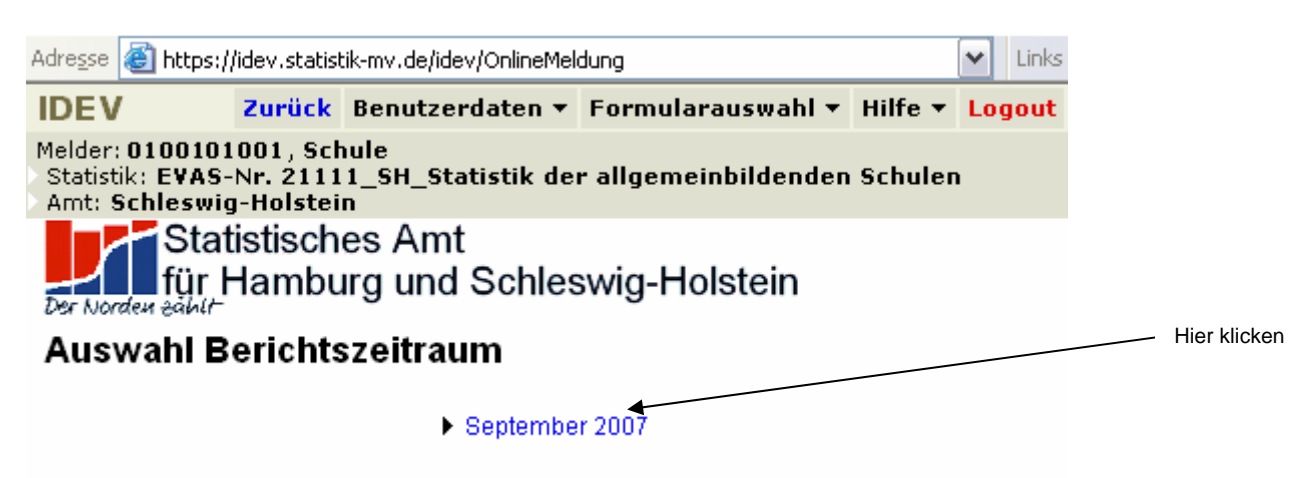

| Adı     | re <u>s</u> se 🙋     | https:            | //idev.sl          | tatistik-r   | nv.de     | /idev/O    | nlineMe | ldung              |                         |               |       |                         |                |            |                  |           | 🖌 Li      | nks |
|---------|----------------------|-------------------|--------------------|--------------|-----------|------------|---------|--------------------|-------------------------|---------------|-------|-------------------------|----------------|------------|------------------|-----------|-----------|-----|
| 10      | DEV                  |                   |                    |              |           |            |         |                    | Zurück                  | Formu         | lar 🔻 | Benutzerda              | iten 🔻         | Form       | ularauswahl 🔻    | r Hilfe ▼ | Logo      | ut  |
| Me<br>A | elder: 0:<br>mt: Sch | 10010<br>Jeswi    | , 1001 (<br>a-Hole | Schul        | e<br>Beri | chtsze     | eitraum | Statist<br>: Sente | tik: EVAS-N<br>mber 200 | lr. 2111<br>7 | 1_SH_ | Statistik de            | r allge        | emeinb     | ildenden Schu    | ılen      |           |     |
| D       | y Norden             | Sta<br>für        | tistis<br>Ham      | ches<br>burg | Ar        | nt<br>nd S | chle    | swig-l             | Holstein                |               |       |                         |                |            |                  |           |           |     |
|         | Allgem               | nein              | Dateiu             | pload        |           |            |         |                    |                         |               |       |                         | Sic            | hern /     | Senden /         | Hilfe     | /<br>ngen |     |
|         | Ordnur               | ngsnur            | nmer:              | 070270       | )2        |            |         |                    |                         |               |       |                         |                |            | Zuluckseizen     | Chauter   | ingen     |     |
|         | Anschi               | rift:             |                    |              |           |            |         |                    |                         |               |       | <b>Für Rü</b><br>Herr P | ckfrag<br>esch | en:        |                  |           |           |     |
|         | Name                 |                   |                    | Schule       | XY        |            |         |                    |                         | _             |       | Telefo                  | n: 0431        | 6895-9:    | 243              |           |           |     |
|         | Ergänz               | ung<br>Haus       | -Nr                | Hachv        | /ea       |            |         |                    | 100                     | _             |       | E-Mail                  | <u>karste</u>  | n.pesch    | @statistik-nord. | de        |           |     |
|         | PLZ, O               | nt ort            | -141.              | 24116        |           | Kiel       |         |                    | ,                       |               |       |                         |                |            |                  |           |           |     |
|         | Anspre<br>(freiwill  | echpar<br>lige An | tner/-in<br>gaben) | bei Ri       | ckfr      | agen:      |         |                    |                         |               |       |                         |                |            |                  |           |           |     |
|         | Name                 |                   |                    |              |           |            |         |                    |                         |               |       |                         |                |            |                  |           |           |     |
|         | Vornan               | ne                |                    |              |           |            |         |                    |                         |               |       |                         |                |            |                  |           |           |     |
|         | Telefor              | n                 |                    |              |           |            |         |                    |                         | _             |       | Bitte b                 | eachter        | n Sie aud  | ch die Hinweise  | im        |           |     |
|         | E-Mail               |                   |                    |              |           |            |         |                    |                         |               |       | Regist                  | er "Hilfi      | e / Erläut | terungen".       |           |           |     |
|         |                      |                   |                    | Hi           | \<br>er k | licken     | n       |                    |                         |               |       | \                       | lier bit       | te ergä    | inzen            |           |           |     |

9. Hier können Sie nun die erste Datei auswählen, indem Sie auf "Durchsuchen" klicken und die erste Datei auf der vorgehaltenen Diskette o.ä. auswählen. Dann auf den Reiter "Senden / Zurücksetzen" klicken und auf der folgenden Seite auf "Senden". Die Datei wird nun **hochgeladen**. Wenn Sie fertig sind, verlassen Sie IDEV über "Logout". Für weitere Dateien müssen Sie den **Vorgang wiederholen**.

| Adresse 🕘 https://idev.statistik-mv.de/idev/OnlineMeldung |                               |                                      |              |               |                    |                          |                    |           |  |
|-----------------------------------------------------------|-------------------------------|--------------------------------------|--------------|---------------|--------------------|--------------------------|--------------------|-----------|--|
| IDEV                                                      |                               | Zurück                               | Formular 🔻   | Benutzerdate  | en 🔻 Form          | ularauswahl 🔻            | Hilfe 🔻            | Logout    |  |
| Melder: 0100101001, Schul<br>Amt: Schleswig-Holstein      | <b>e</b><br>Berichtszeitraum: | Statistik: EVAS-Ni<br>September 2007 | r. 21111_SH_ | Statistik der | allgemeinb         | ildenden Schu            | ılen               |           |  |
| Der Norden sählt-                                         | s Amt<br>g und Schles         | swig-Holstein                        | 1            |               |                    |                          |                    |           |  |
| Allgemein Dateiupload                                     |                               |                                      |              |               | Sichern /<br>Laden | Senden /<br>Zurücksetzen | Hilfe<br>Erläuteru | /<br>ngen |  |
| Bitte die entsprecheden Dateien auswählen                 |                               |                                      |              |               |                    |                          |                    |           |  |
| Datei hochladen Durchsuchen                               |                               |                                      |              |               |                    |                          |                    |           |  |